## Click pe numarul butonului pentru detalii

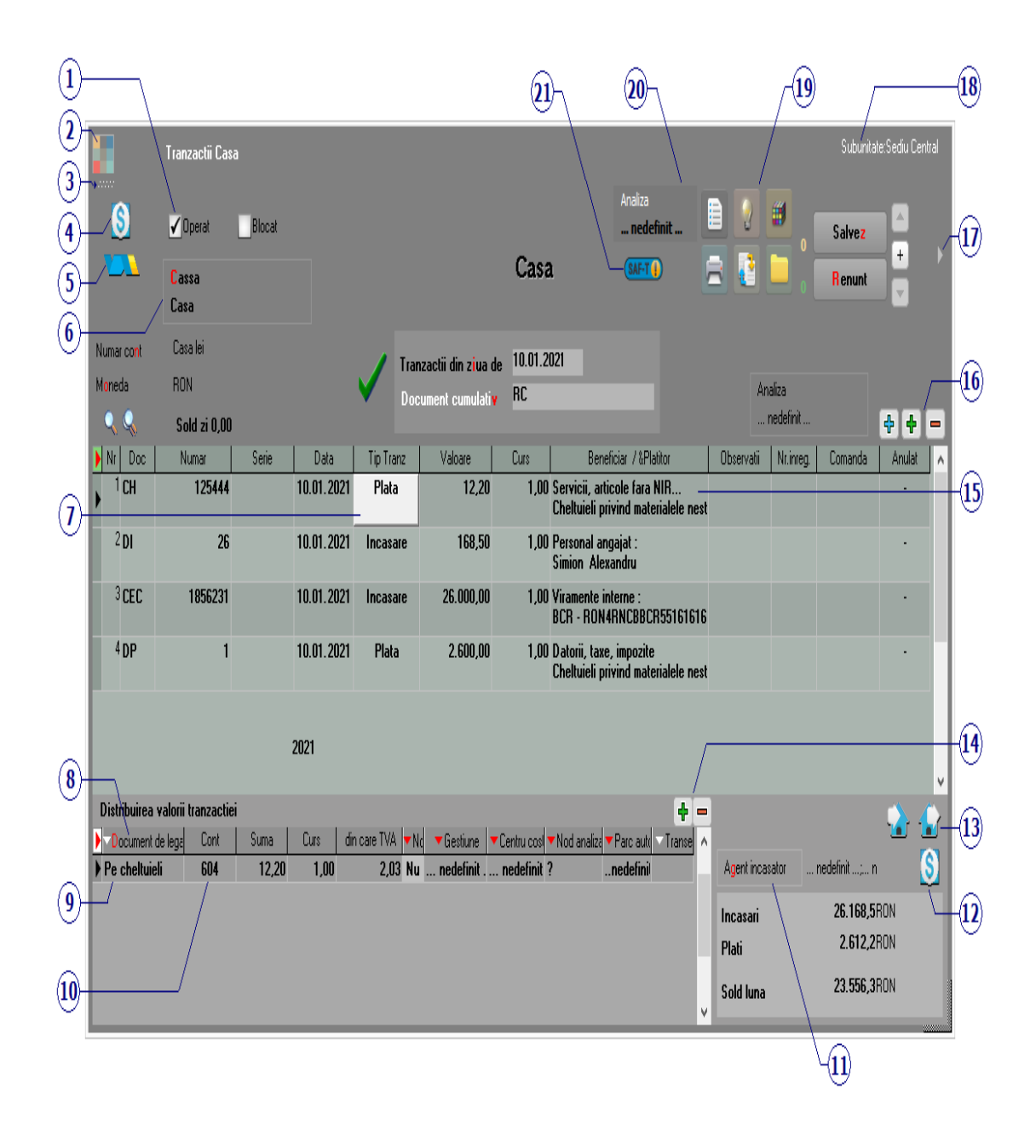

## 1. Grup de butoane pentru a defini starea documentului

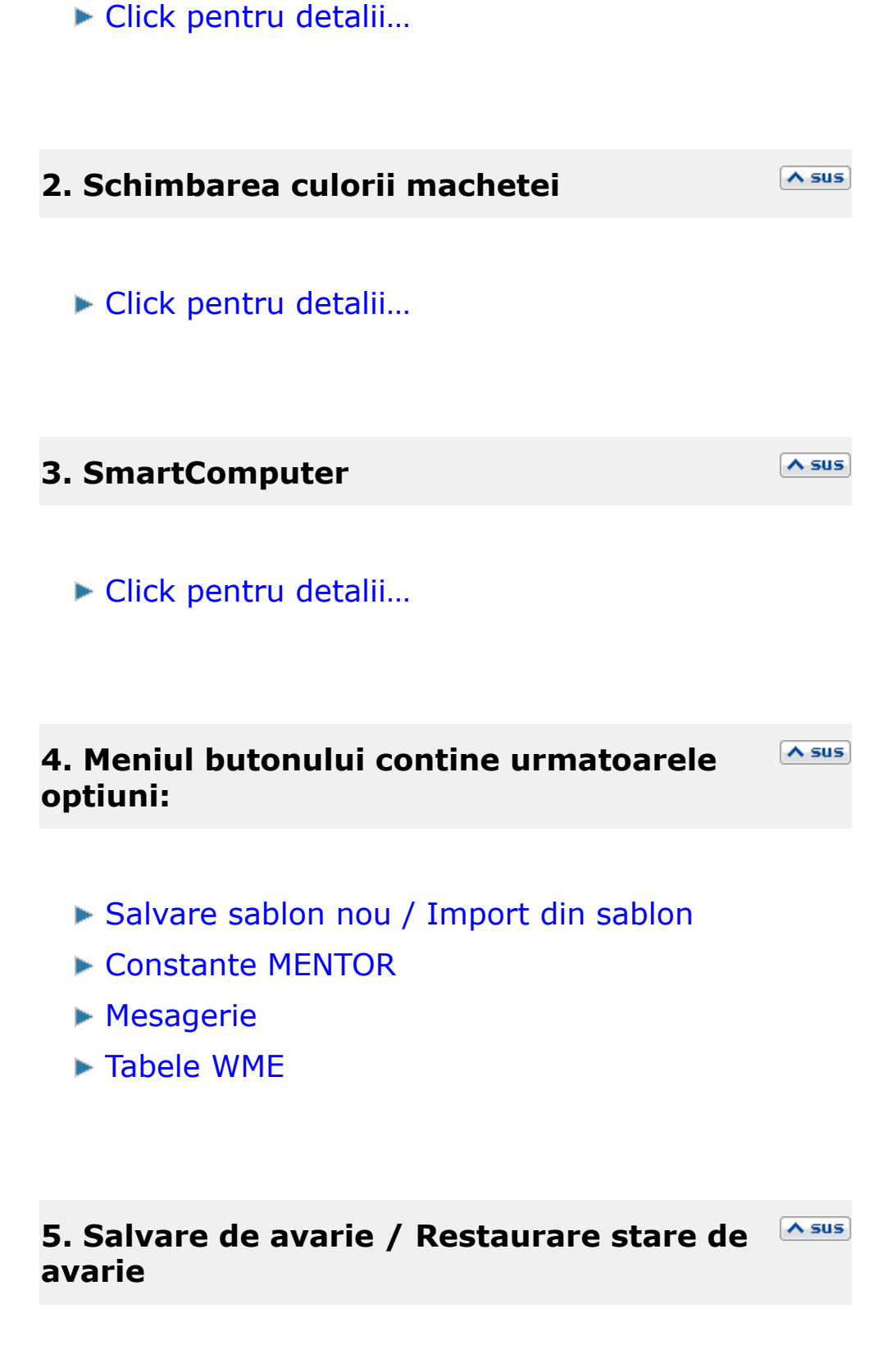

Click pentru detalii...

Alege casa pentru care se inregistreaza tranzactiile. Butonul deschide lista caselor activate din nomenclatorul de case/banci.

Casa implicita este creata la instalarea programului.

Pentru introducerea soldului initial intrati in SERVICE > Initializare > Solduri banci > detalii pe "CASA" si in rubrica "Sold lei" introduceti valoarea soldului initial (figura de mai jos).

## Atentie!

Soldul casei nu este preluat automat din soldul initial sau din rulajul precedent al contului 531.1 al planului de conturi la pornirea firmei.

## **Observatie:**

Daca se lucreaza cu mai multe case, se poate stabili casa implicita din setata in constanta *Casa implicita*.

Constanta se gaseste in: *Constante utilizator Mentor* > 1. *Configurare operare* > 2. *Tranzactii trezorerie.* 

## 7. Plata / Incasare

∧ sus

Stabileste tipul tranzactiei. Selectarea butonului afiseaza alternativ cele doua tipuri de tranzactie. In functie de tipul ales, butonul Beneficiar / Platitor isi schimba si el lista optiunilor. Distribuie valorea tranzactiei pe documente. Butonul este inactiv pentru optiunile "Angajat", "\*Direct pe cheltuieli", "Datorii, taxe, impozite", "\*Direct pe venituri", si "Imprumuturi, subventii.." si deschide o lista cu obligatiile de plata sau incasare pentru partenerul respectiv.

## **Observatie:**

Se poate modifica suma si se poate imparti valoarea pe mai multe linii si pe conturi diferite.

# 9. Vizualizarea continutului documentului Asus de legatura

Vizualizarea continutului documentului de legatura este posibila cand butonul "Document de legatura" este activ. In acest caz vizualizarea se face prin DubluClick de mouse, campul nefiind un buton.

Daca in campul "Beneficiar/Platitor" s-a selectat optiunea "Direct pe cheltuieli", "datorii,taxe, impozite..", "\*Direct pe venituri" sau "Imprumuturi, subventii.." atunci campul respectiv devine buton.

## 10. Cont

∧ sus

∧ sus

Alegere cont din planul de conturi.

Daca se introduce agentul incasator, acesta va aparea in lista Registru de Casa. Introducerea agentului incasator poate fi obligatorie pentru fiecare incasare in parte, daca se seteaza constanta *Incasari de la clienti: cer si Agentul Incasator* pe valoarea "Da".

Constanta se gaseste in: *Constante generale Mentor* > 1.Constante de functionare > 8.Trezorerie.

| 12. Documente ce sting linia curenta                                                                                                    | ∧ sus |  |  |
|----------------------------------------------------------------------------------------------------|-------|--|--|
| Butonul deschide view-ul cu documentele ce sting<br>linia din grila pe care sunteti poztionat.                                                                 | 9     |  |  |
| 13. Generare intrari / iesiri                                                                                                    | ∧ sus |  |  |
| Butoanele sunt active dupa salvarea tranzactiei si<br>permit generarea unei intrari / iesiri aferenta liniei pe<br>care sunteti pozitionat, in grila machetei. |       |  |  |
| 14. Adaugare / stergere linii in lista<br>documentelor de legatura                                                                                             | ∧ sus |  |  |
|                                                                                                    |       |  |  |

Adaugarea este posibila atunci cand totalul valorilor din coloana *Suma* este mai mic decat valoarea tranzactiei. In acest caz, valoarea campului *Document de legatura* este pusa automat de program si are valoarea *Plata/incasare in avans*. Valoarea din coloana *Suma* este diferenta pana la valoarea totala a tranzactiei.

## **15. Selectare beneficiar sau platitor**

∧ sus

La apasare, butonul deschide o lista de optiuni (figura urmatoare) din care se alege tipul beneficiarului sau platitorului.

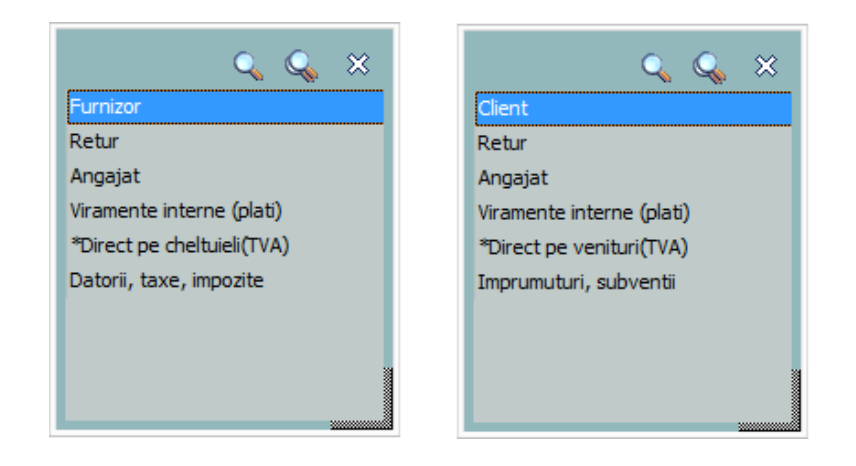

• *Furnizor / Client* deschide nomenclatorul de parteneri. Dupa alegerea partenerului, programul afiseaza lista obligatiilor de incasare sau de plata (daca exista) privind partenerul respectiv, dupa distribuie valoarea care se tranzactiei pe documentele din lista. Daca nu exista facturi intocmite la partenerul respectiv, programul pune valoarea tranzactiei pe Plata/Incasare in avans si contul contabil 409, respectiv 419. Acest cont poate fi schimbat folosind butonul "Cont" (punctul 8)

- *Retur* analog Furnizor/Client, numai ca valoarea tranzactiei reprezinta un retur de marfa
- Angajat deschide nomenclatorul de personal pentru a alege angajatul de la care se incaseaza sau caruia i se plateste o suma de bani. Contul implicit pus de program este 542
- Viramente interne deschide lista conturilor bancare. Contul este pus automat si nu poate fi schimbat
- \**Direct pe cheltuieli / \*Direct pe venituri* deschide planul de conturi pentru alegerea contului de cheltuieli sau venituri.
- *Datorii, taxe, impozite... / Imprumuturi, subventii...* deschide planul de conturi.

# 16. Grup de butoane pentru adaugare / stergere linii in document

Selectarea butonului "-" are ca efect stergerea liniei curente (selectate) din document.

Butonul "+" adauga o linie noua, necompletata.

### **17. Atasare fisiere externe**

Click pentru detalii...

## 18. Subunitate

Reprezinta subunitatea de care apartine documentul.

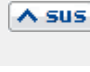

A sus

# 19. Jurnal / Expertizare / Listare / Arhiva Asus documente atasate

## Jurnal:

Click pentru detalii...

### Expertizare

Deschide macheta Expertizare document din Modulul EXPERT.

### Listare

Listeaza diminuarea de stoc. Butonul este activ dupa salvarea documentului.

### Arhiva documente atasate

Click pentru detalii...

## 20. Analiza

∧ sus

Asociaza diminuarea de stoc unui proiect de analiza definit in Modulul EXPERT.

### 21. SAF-T

∧ sus

Declaratia 406 SAF-T

## Observatii:

 In cazul incasarilor de la clienti, exista posibilitatea de a folosi carnetul de document pentru chitantier. Pentru aceasta trebuie setata constanta: *Chitante clienti pe carnete de documente* pe valoarea "Da". Se gaseste in *Constante utilizator Mentor* > 1.Configurare operare > 2.Tranzactii trezorerie.

∧ sus

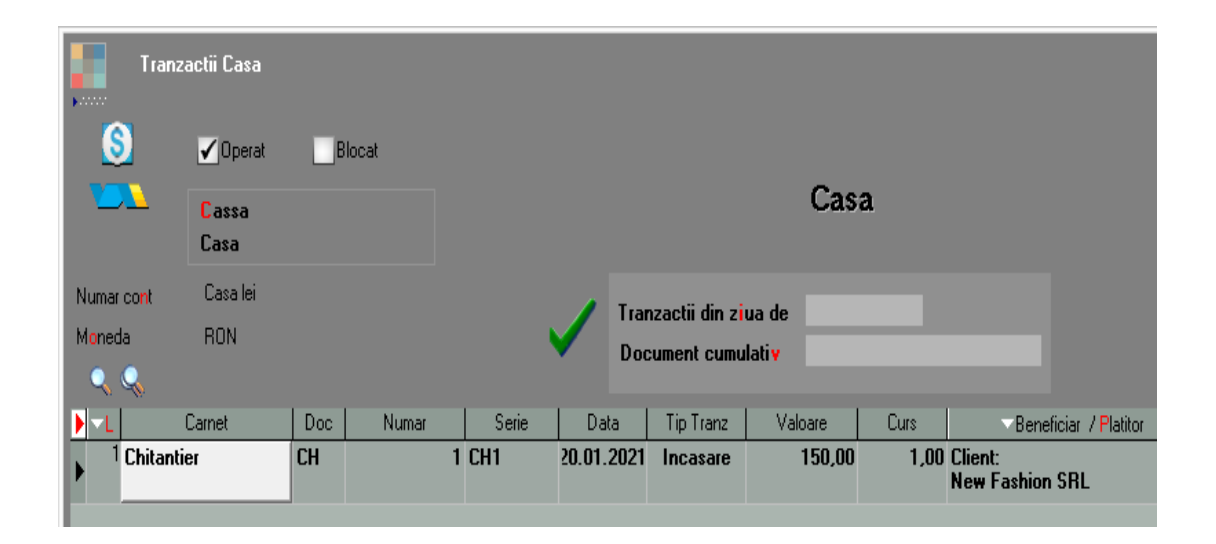

• Exista posibilitatea ca o subunitate sa faca plata facturii altei subunitati.

## Click pe numarul butonului pentru detalii

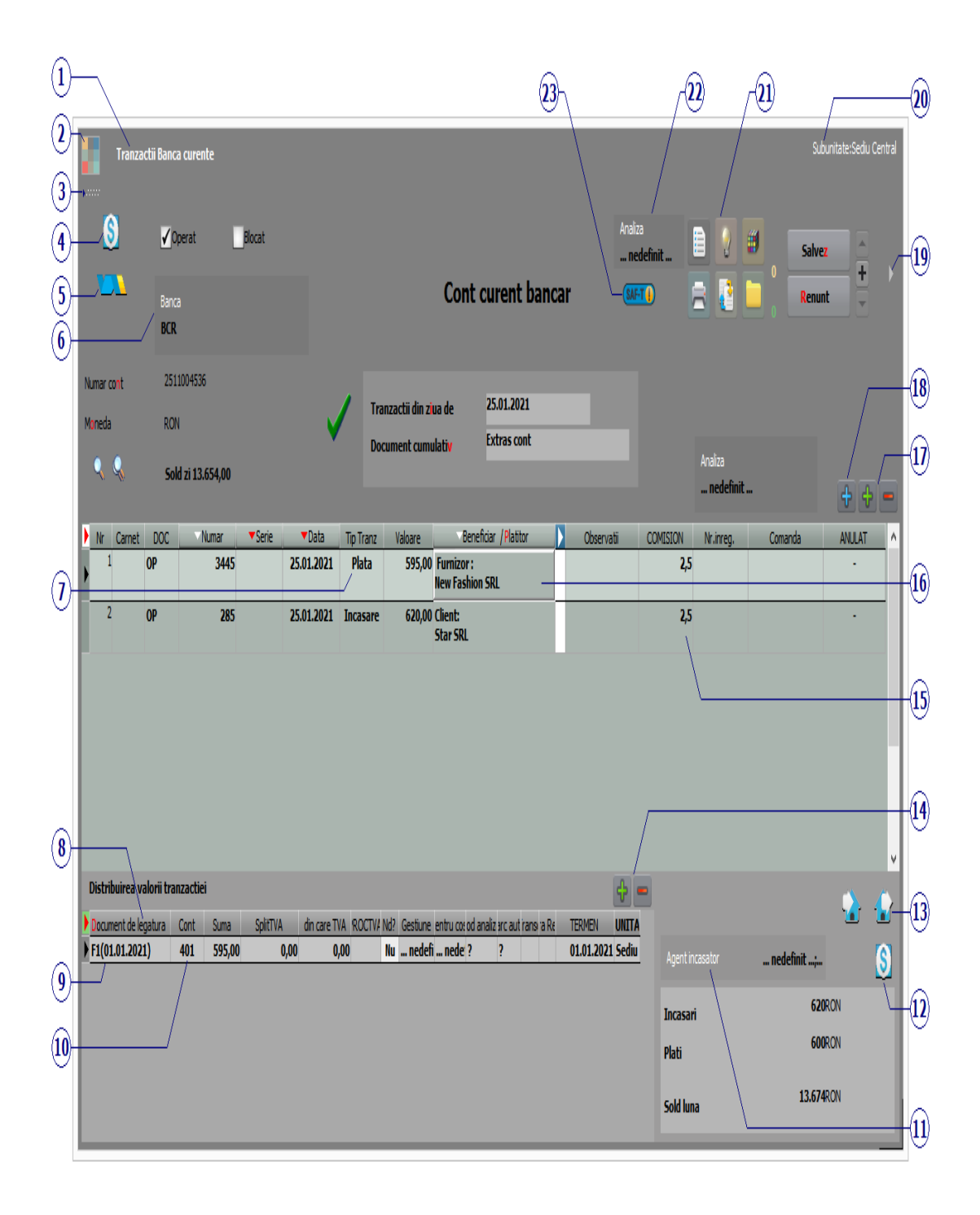

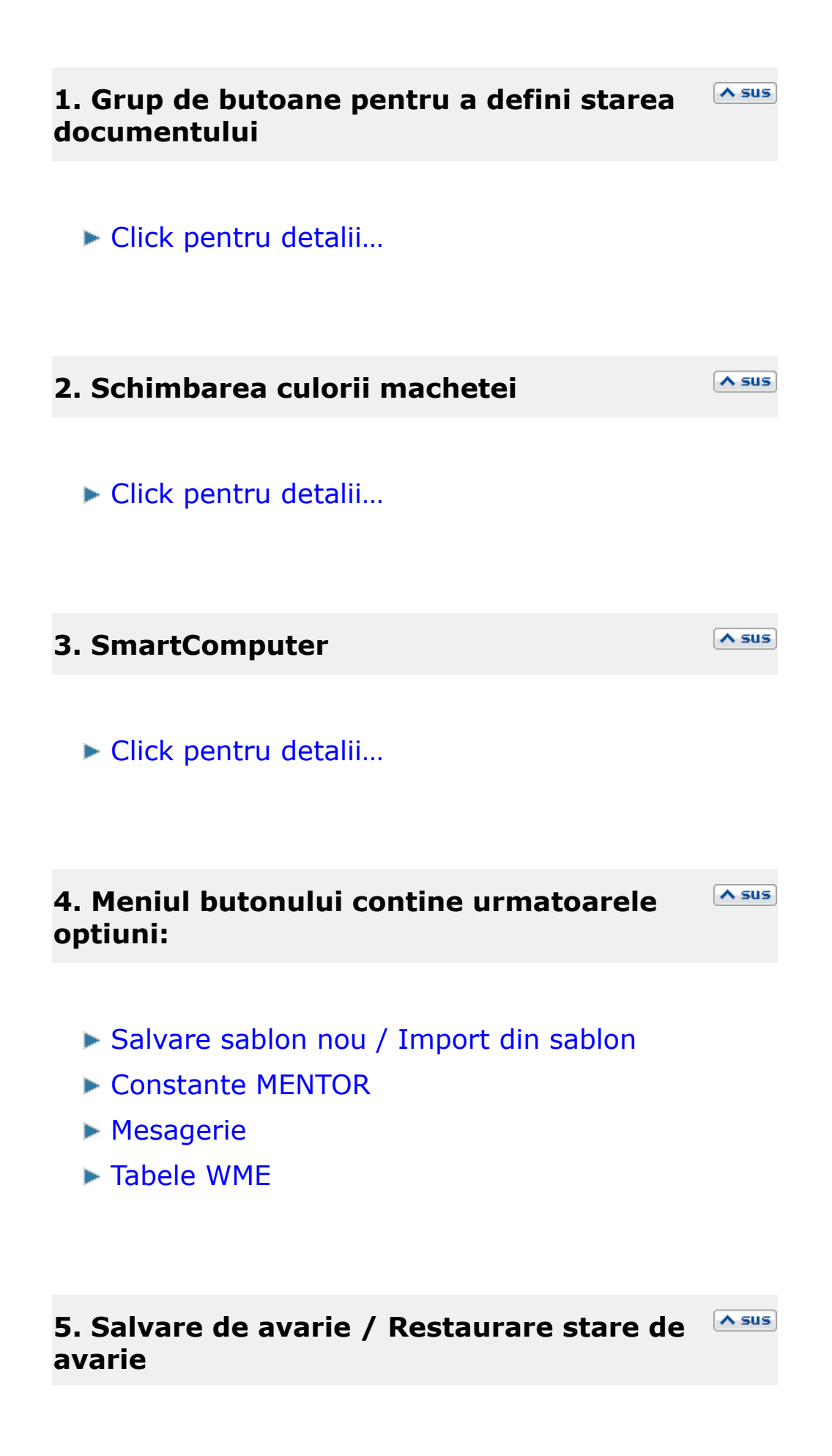

Click pentru detalii...

#### 6. Banca

Alege banca pentru care se inregistreaza tranzactiile.

∧ sus

Daca aveti deschise mai multe conturi la o banca (in lei sau in valuta), selectati banca respectiva, dupa care, din noua macheta care se deschide, selectati contul dorit.

Atunci cand:

- contul bancar este in valuta
- in Monede si cursuri valutare este completat cursul la banca respectiva

cu *Click* pe butonul din imaginea de mai jos

| Tranzactii Banca curente                     |    |           |            |            |                |       |                  |        |     |                            |
|----------------------------------------------|----|-----------|------------|------------|----------------|-------|------------------|--------|-----|----------------------------|
| 200 Perat Blocat                             |    |           | t          |            |                |       |                  |        |     |                            |
|                                              | 5  | B a<br>BC | anca<br>CR |            |                |       | Cor              | nt cu  | JLe | ent bancar 🛛 💡             |
|                                              |    |           |            | Curs r     | egularizare: ( | D     |                  |        |     |                            |
| Numar.cont 145431318163<br>Moneda <b>EUR</b> |    |           |            | Tranz      | actii din ziua | de 2  | 9.0 <sup>.</sup> | 1.2009 |     |                            |
|                                              |    |           |            | Docu       | ment cumulal   | tiv   |                  |        |     |                            |
| Γ                                            | Nr | Doc       | Numar      | Data       | Tip            | Tranz | Valoare          | Curs   |     | Beneficiar / Platitor      |
|                                              | 1  | ×         | 1          | 29.01.2009 | Inca           | asare | 1.000,00         | 4,11   |     | Client:<br>New Fashion SRL |

acesta se va completa automat in coloana Curs.

### 7. Plata / Incasare

Stabileste tipul tranzactiei. Selectarea butonului afiseaza alternativ cele doua tipuri de tranzactie. In functie de tipul ales, butonul Beneficiar / Platitor isi schimba si el lista optiunilor.

#### 8. Document de legatura

Distribuie valoarea tranzactiei pe documente. Butonul este inactiv pentru optiunile "Angajat", "\*Direct pe cheltuieli", "Datorii, taxe, impozite", "\*Direct pe venituri", si "Imprumuturi, subventii.." si deschide o lista cu obligatiile de plata sau incasare pentru partenerul respectiv.

### **Observatie:**

Pentru platile direct pe cheltuieli cu TVA, se poate interveni manual asupra coloanei *din care TVA*.

## 9. Vizualizarea continutului documentului de legatura

Vizualizarea continutului documentului de legatura cand butonul "Document de legatura" este activ. In acest caz, vizualizarea se face prin DubluClick de mouse, campul nefiind un buton.

Daca in campul "Beneficiar/Platitor" s-a selectat optiunea "Direct pe cheltuieli", "datorii,taxe,

∧ sus

impozite..", "\*Direct pe venituri" sau "Imprumuturi, subventii..", atunci campul respectiv devine buton.

## 10. Cont

Alegere cont din planul de conturi.

### **11. Agent incasator**

Daca se introduce agentul incasator, acesta va aparea in lista "Registru de banca". Introducerea agentului incasator poate fi obligatorie pentru fiecare incasare in parte, daca se seteaza constanta *Incasari de la clienti: cer si Agentul Incasator* pe valoarea "Da".

Constanta se gaseste in: *Constante generale Mentor* > 1. *Constante de functionare* > 8. *Trezorerie.* 

## **12. Documente ce sting linia curenta**

Butonul deschide view-ul cu documentele ce sting linia din grila pe care sunteti poztionat.

## 13. Generare intrari / iesiri

∧ sus

∧ sus

A sus

Butoanele sunt active dupa salvarea tranzactiei si permit generarea unei intrari / iesiri aferenta liniei pe care sunteti pozitionat in grila machetei.

# 14. Adaugare / stergere linii in lista documentelor de legatura

Adaugarea este posibila atunci cand totalul valorilor din coloana *Suma* este mai mic decat valoarea tranzactiei. In acest caz, valoarea campului *Document de legatura* este pusa automat de program si are valoarea *Plata/incasare in avans*. Valoarea din coloana *Suma* este diferenta pana la valoarea totala a tranzactiei.

## 15. Comision

Camp pentru completarea comisionului perceput de banca. Contul pentru contabilizarea comisionului este cel din Caracterizarea contabila a bancii.

| 16. Selectare | beneficiar | sau plati | tor |
|---------------|------------|-----------|-----|
|---------------|------------|-----------|-----|

∧ sus

La apasare, butonul deschide o lista de optiuni (figura urmatoare) din care se alege tipul beneficiarului sau platitorului.

∧ sus

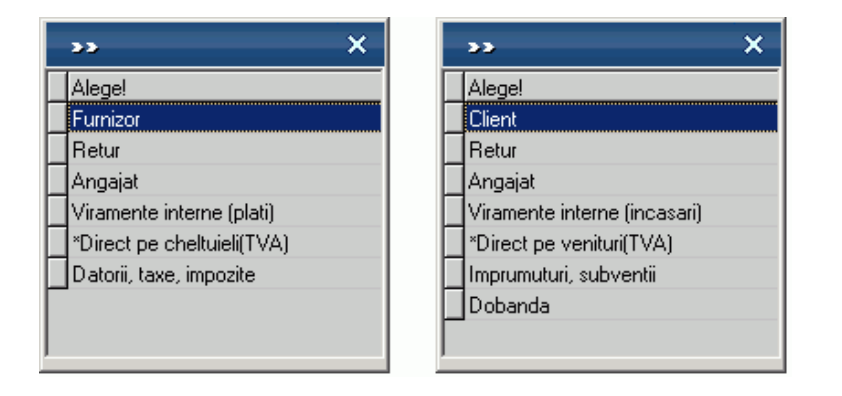

- Furnizor / Client deschide nomenclatorul de parteneri. Dupa alegerea partenerului, programul afiseaza lista obligatiilor de incasare sau de plata (daca exista) privind partenerul respectiv dupa care se distribuie valoarea tranzactiei pe documentele din lista. Daca nu exista facturi intocmite la partenerul respectiv, programul pune valoarea tranzactiei pe *Plata/Incasare in avans* si contul contabil 409, respectiv 419. Acest cont poate fi schimbat folosind butonul "Cont" (punctul 8)
- *Retur* analog Furnizor/Client, numai ca valoarea tranzactiei reprezinta un retur de marfa
- Angajat deschide nomenclatorul de personal pentru a alege angajatul de la care se incaseaza sau caruia i se plateste o suma de bani. Contul implicit pus de program este 542
- *Viramente interne* deschide lista conturilor bancare. Contul este pus automat si nu poate fi schimbat
- \*Direct pe cheltuieli / \*Direct pe venituri deschide planul de conturi pentru alegerea contului de cheltuieli sau venituri.
- *Datorii, taxe, impozite... / Imprumuturi, subventii...* deschide planul de conturi.

A sus

# 17. Grup de butoane pentru adaugare / stergere linii in document

Selectarea butonului "-" are ca efect stergerea liniei curente (selectate) din document.

Butonul "+" adauga o linie noua, necompletata.

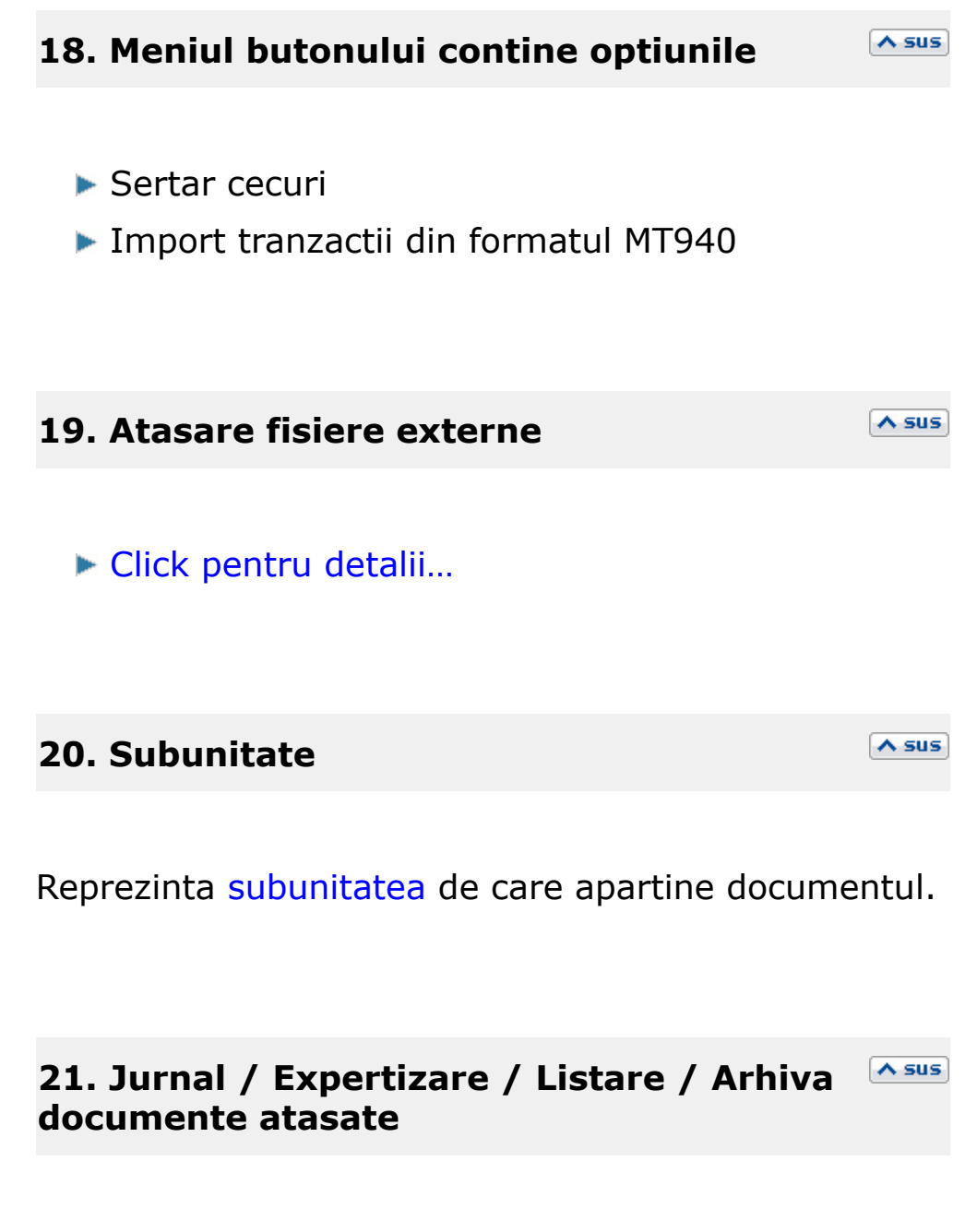

### Jurnal:

Click pentru detalii...

#### Expertizare

Deschide macheta Expertizare document din Modulul EXPERT.

### Listare

Listeaza diminuarea de stoc. Butonul este activ dupa salvarea documentului.

## Arhiva documente atasate

Click pentru detalii...

### 22. Analiza

Asociaza diminuarea de stoc unui proiect de analiza definit in Modulul EXPERT.

A sus

A sus

A sus

### 23. SAF-T

Declaratia 406 SAF-T

### Observatii:

• Contul folosit pentru viramente interne (implicit 581) este adus din constanta *Cont viramente interne*.

Se gaseste in *Constante generale Mentor* > 5.*Trezorerie*.

• Daca sunt definite mai multe conturi bancare, pe tranzactiile de trezorerie va fi adus automat contul introdus in constanta: *Banca implicita*.

Se gaseste in *Constante utilizator Mentor* > 1.Configurare operare > 2. Tranzactii trezorerie.

• Exista posibilitatea ca o subunitate sa faca plateasca facturile altei subunitati.

## Click pe numarul butonului pentru detalii

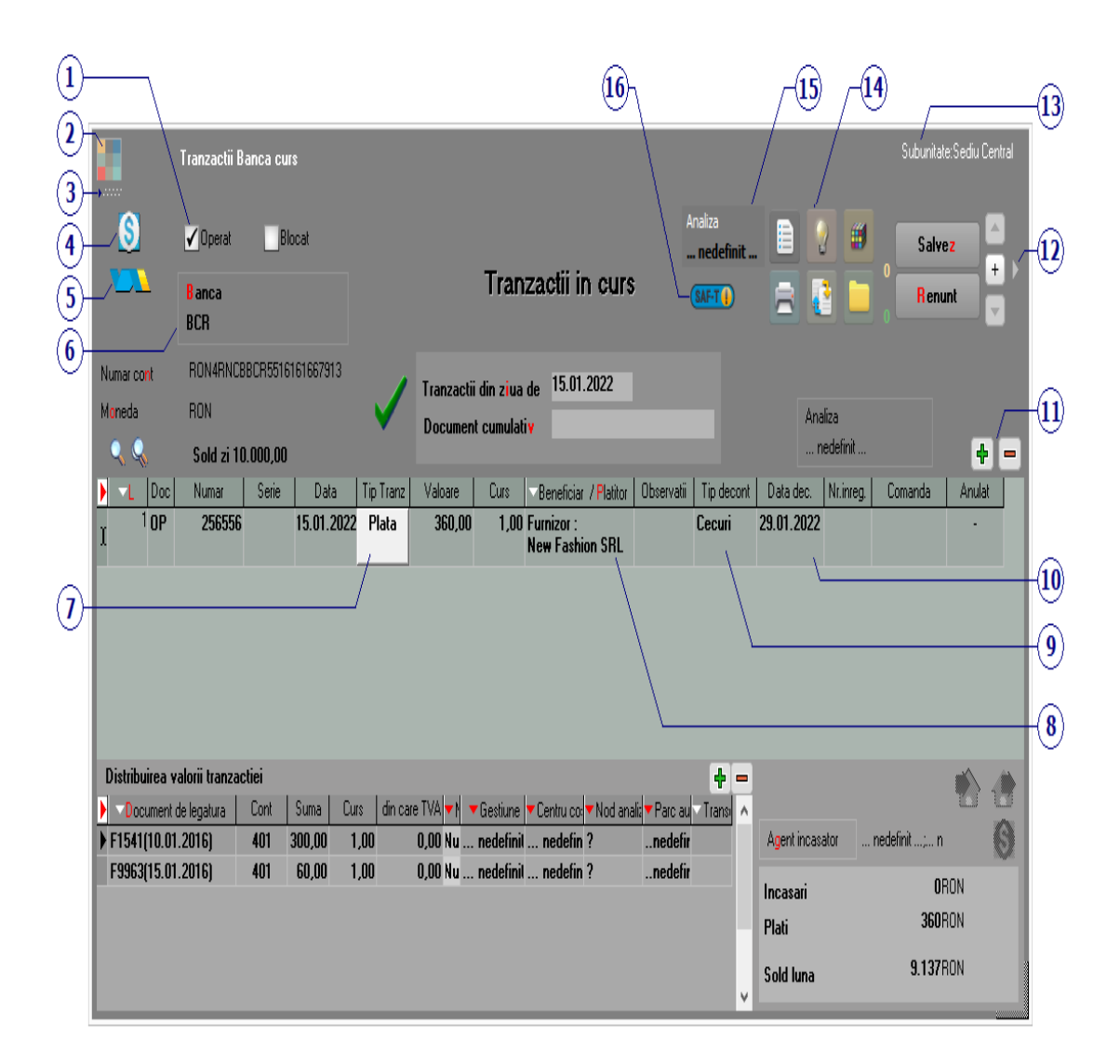

# 1. Grup de butoane pentru a defini starea documentului

∧ sus

Click pentru detalii...

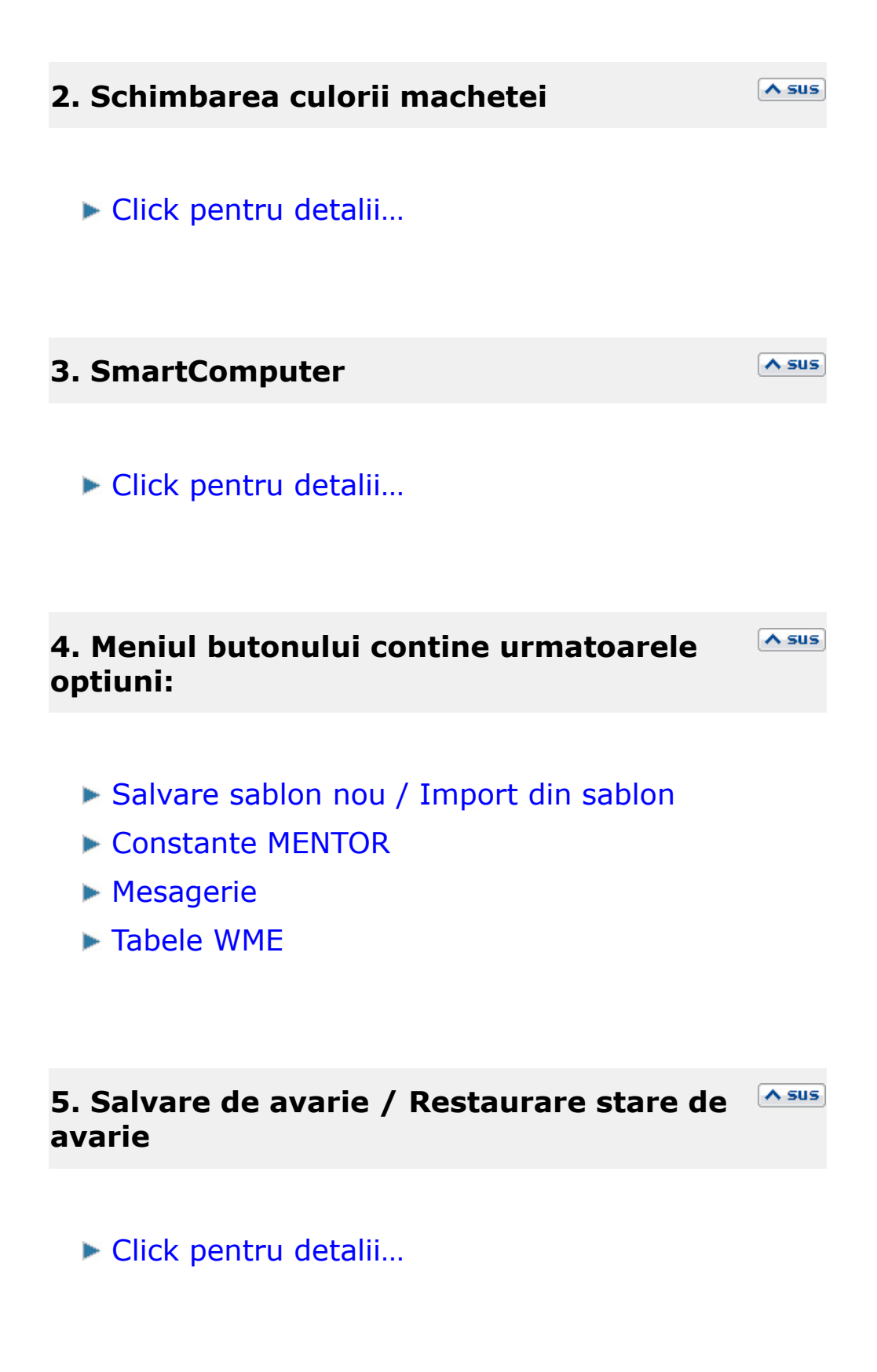

Alege banca pentru care se inregistreaza tranzactiile.

Daca aveti deschise mai multe conturi la o banca (in lei sau in valuta), selectati banca respectiva, dupa care, din noua macheta care se deschide, selectati contul dorit.

## 7. Plata / Incasare

Stabileste tipul tranzactiei. Selectarea butonului afiseaza alternativ cele doua tipuri de tranzactie. In functie de tipul ales, butonul Beneficiar / Platitor isi schimba si el lista optiunilor.

## 8. Beneficiar / platitor

La apasare, butonul deschide o lista de optiuni (figura urmatoare) din care se alege tipul beneficiarului sau al platitorului.

| »» 🕷     | ->> 🕺  |
|----------|--------|
| Alege!   | Alege! |
| Furnizor | Client |
| Retur    | Retur  |
|          |        |
|          |        |
|          |        |
|          |        |
|          |        |
|          | J      |

∧ sus

- Furnizor / Client deschide nomenclatorul de parteneri. Dupa alegerea partenerului, programul afiseaza lista obligatiilor de incasare sau de plata (daca exista) privind partenerul respectiv, dupa care se distribuie valoarea tranzactiei pe documentele din lista. Daca nu exista facturi intocmite la partenerul respectiv, programul pune valoarea tranzactiei pe *Plata/Incasare in avans* si contul contabil 409 respectiv 419. Acest cont poate fi schimbat folosind butonul *Cont*
- *Retur client / Retur de la furnizor* analog Furnizor/Client numai ca valoarea tranzactiei reprezinta un retur de marfa.

## 9. Tip decontare

∧ sus

Deschide o lista cu optiuni din care se alege tipul documentului:

- Cecuri
- Efecte acceptate
- Efecte remise

In tranzactii curente, dupa selectarea partenerului, documentul se va gasi in lista cu documente de legatura alaturi de celelalte documente.

## 10. Data decontarii

∧ sus

La operarea tranzactiilor curente, documentul va aparea incepand cu data completata in acest camp.

# 11. Grup de butoane pentru adaugare / stergere linii in document

Selectarea butonului "-" are ca efect stergerea liniei curente (selectate) din document.

∧ sus

Butonul "+" adauga o linie noua necompletata.

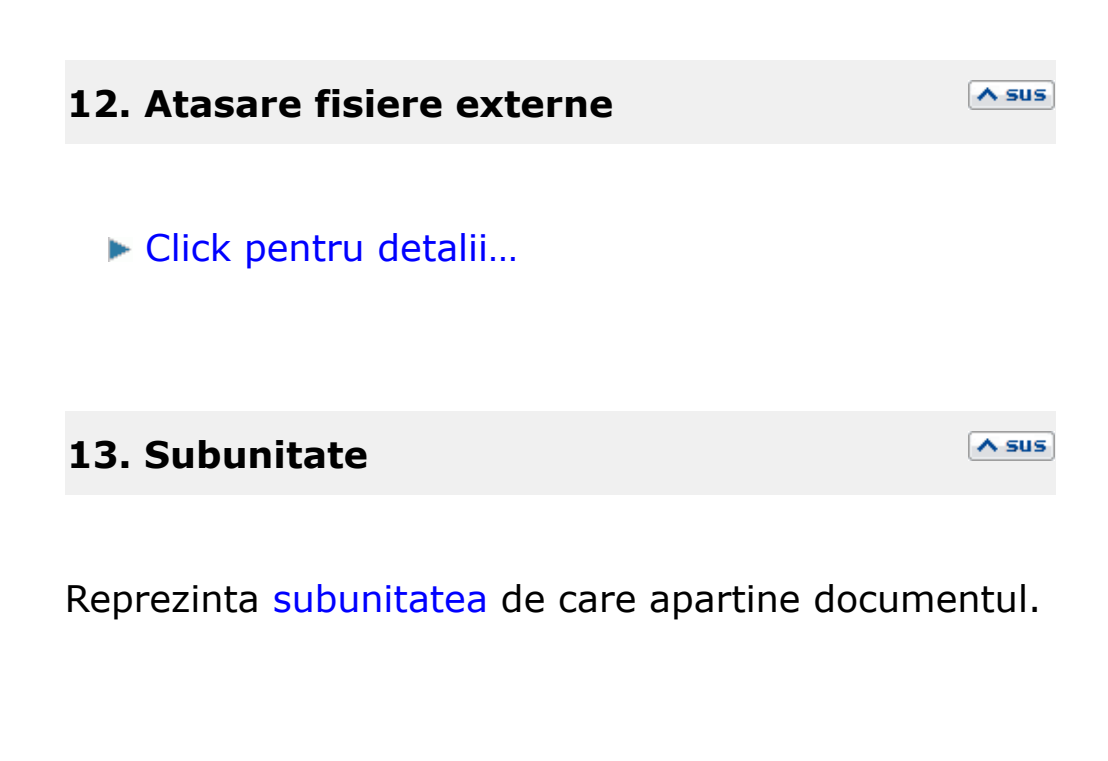

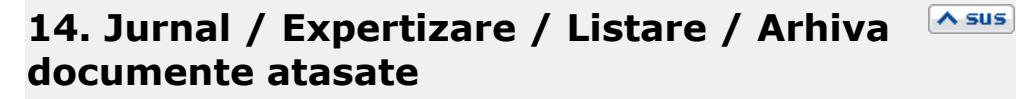

### Jurnal:

Click pentru detalii...

Expertizare

Deschide macheta Expertizare document din Modulul EXPERT.

#### Listare

Listeaza diminuarea de stoc. Butonul este activ dupa salvarea documentului.

### Arhiva documente atasate

Click pentru detalii...

#### 15. Analiza

Asociaza diminuarea de stoc unui proiect de analiza definit in Modulul EXPERT.

∧ sus

∧ sus

A sus

## 16. SAF-T

Declaratia 406 SAF-T

#### **Observatii:**

• Exista posibilitatea ca o subunitate sa faca plata facturii altei subunitati.

## Click pe numarul butonului pentru detalii

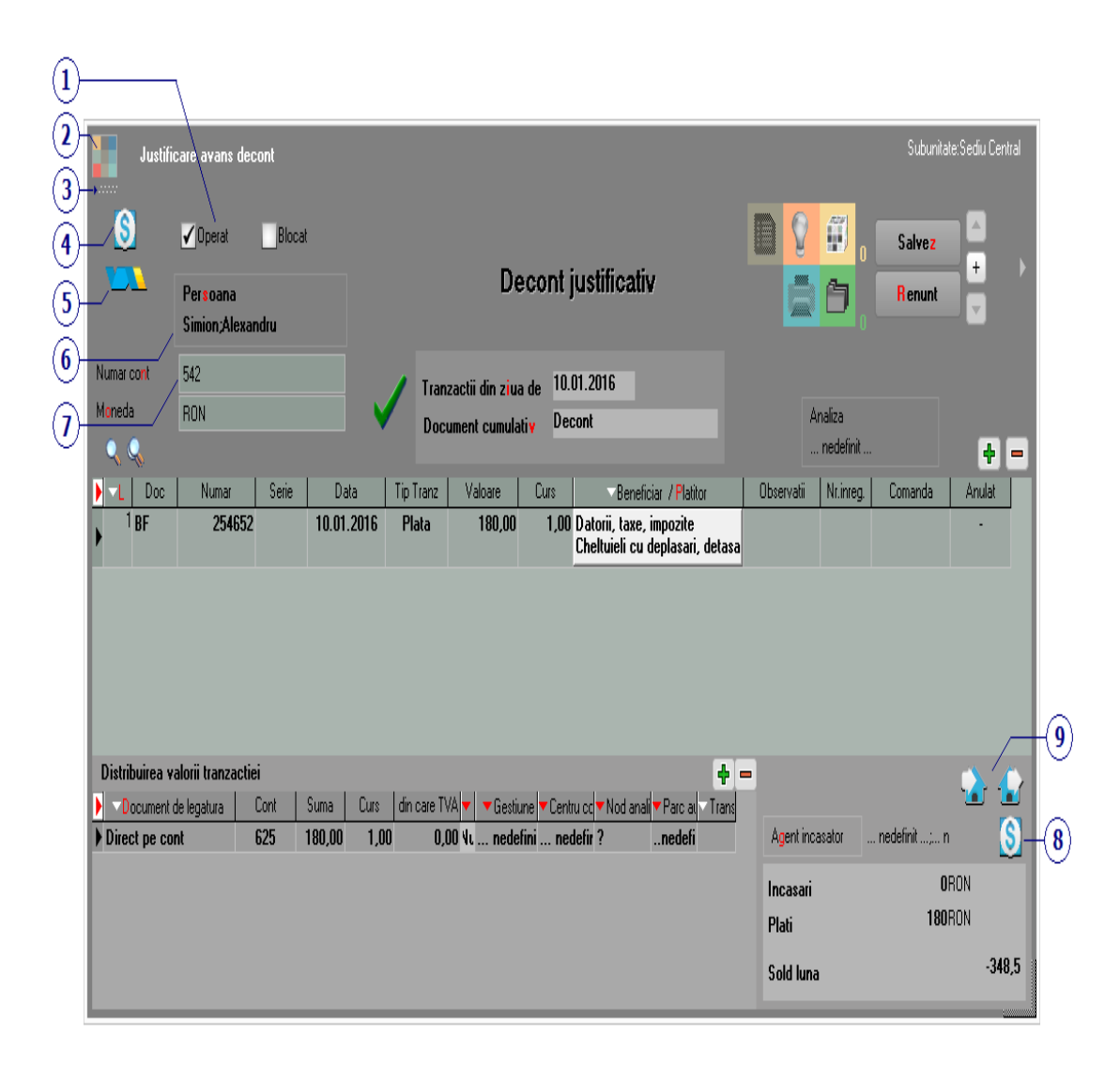

1. Grup de butoane pentru a defini starea documentului

∧ sus

Click pentru detalii...

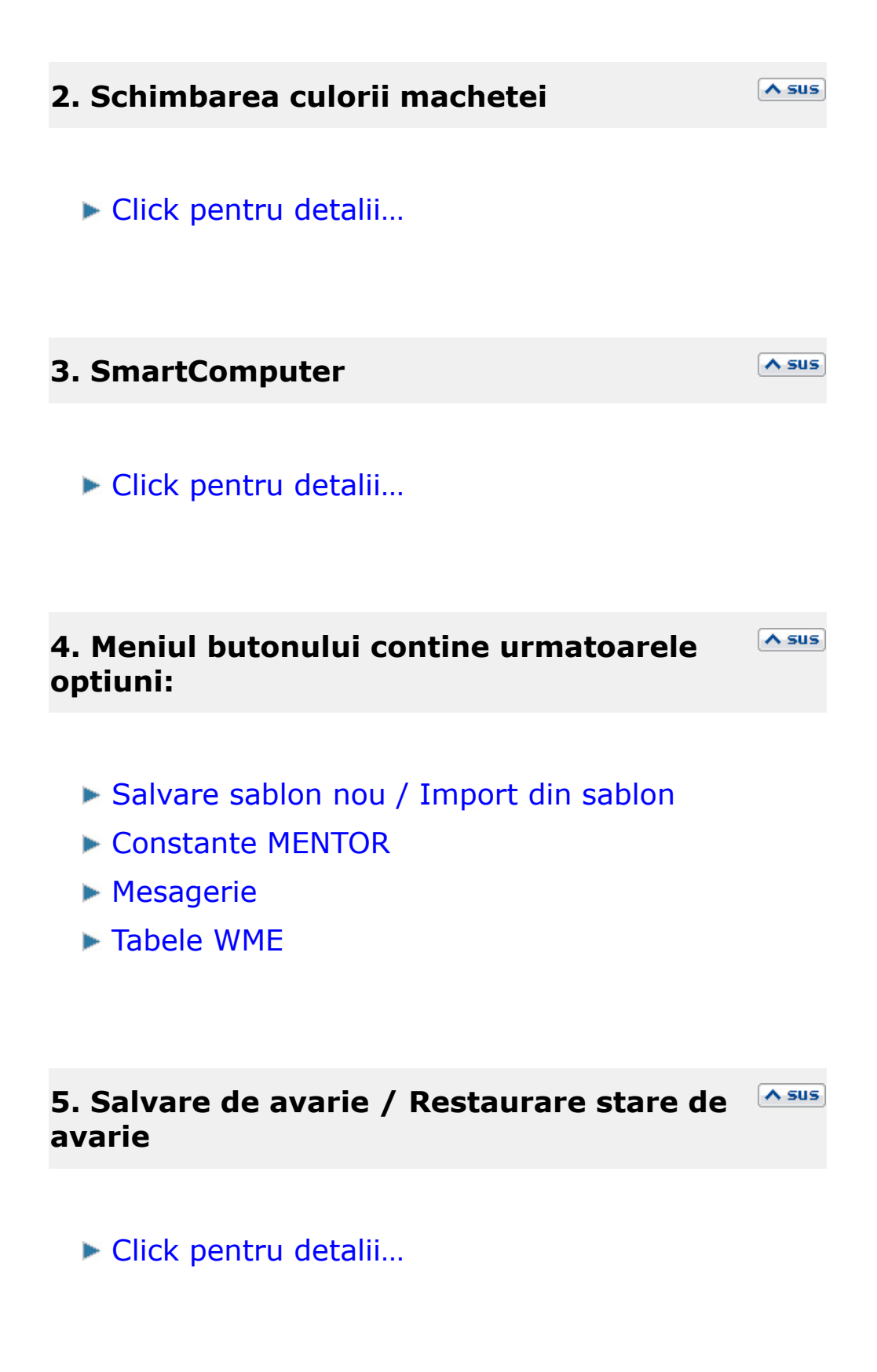

#### 6. Persoana

Alege angajatul pentru care se introduce justificare decont. In cazul in care angajatul respectiv are solduri in mai multe monede sau pe mai multe conturi, programul afiseaza o lista cu aceste date.

## 7. Tip contabil

Alegere cont debitor dintr-o lista ce contine conturile din configurarea contabila "Avans decontare". Contul implicit este 542 daca angajatul ales a incasat cel putin un avans din trezorerie.

#### 8. Documente ce sting linia curenta

Butonul deschide view-ul cu documentele ce sting linia din grila pe care sunteti poztionat.

### 9. Generare intrare / iesire

Butoanele sunt active dupa salvarea tranzactiei si permit generarea unei intrari / iesiri aferenta liniei pe care sunteti pozitionat in grila machetei.

A sus

∧ sus
# Click pe numarul butonului pentru detalii

| $\sim$       |                                |                                              |                                                                                                    | $\int 15 \int 14$              | <del>_</del>                |              |
|--------------|--------------------------------|----------------------------------------------|----------------------------------------------------------------------------------------------------|--------------------------------|-----------------------------|--------------|
|              | Compens                        | ari                                          | /                                                                                                    |                                | Subunitate:Se               | ediu Central |
| (2)-<br>(3)- | -•·····                        | Gestiune<br>nedefinit                        | Proces verbal                                                                                                    | Analiza<br>nedefinit           | Galvez                      |              |
| 4            | - <u>(8)</u>                   | Centru de cost                               | PV compensari                                                                                                    |                                | Renunt                      |              |
| 5            |                                | Agent incasator                              | V Numar<br>din data 30.01.2016                                                                                                    |                                |                             |              |
| (6)          |                                | nedefinit; nedefinit                         | Compensare clasica                                                                                                    |                                |                             |              |
| (i)          | Partener debi<br>Partenerul SR | t Document de legatu<br>L F10/10.01.2016/RON | Image: Image state state | t Valoare Valoare . ? 300,0000 | TVA inclus Exclus reg.<br>0 |              |
|              |                                |                                              |                                                                                                    |                                |                             |              |
|              |                                |                                              |                                                                                                    |                                |                             |              |
|              | Obs :                          |                                              | Total debit lei 300,00                                                                                                    | Total debit in moneda          | ????                        |              |
|              | 🔔 Par                          | tener debit = Partener credit                |                                                                                                    |                                |                             |              |
| (8)          | Partener cred                  | it  F4/15.01.2016/RON                        | Image: Image: | st Valoare 300.0000            | TVA inclus Exclus reg.<br>0 | +            |
| Ĭ            | T attenerar Sh                 | · /                                          |                                                                                                    |                                |                             |              |
| 9            |                                |                                              |                                                                                                    |                                |                             | (10)         |
|              | Obs :                          |                                              | Total credit lei 300,00                                                                                                    | Total credit in moneda         | ???                         |              |
|              |                                |                                              |                                                                                                    |                                |                             |              |

# 1. Schimbarea culorii machetei

∧ sus

Click pentru detalii...

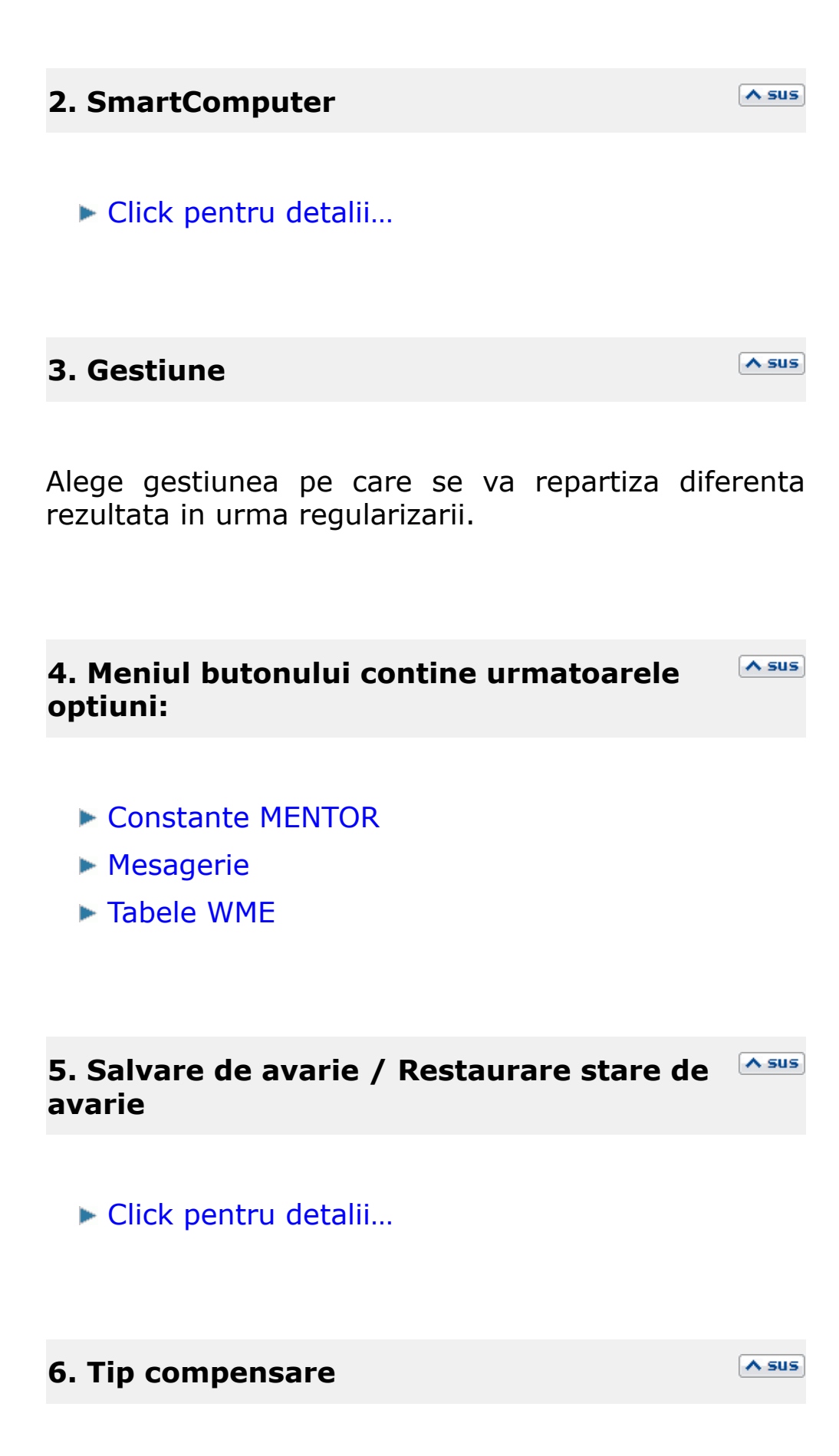

▶ Inregistrarea litigiilor si a provizioanelor aferente

#### 7. Partener debit

din Selecteaza partenerul nomenclator. Dupa alegerea afiseaza unui partener, programul documentele care genereaza obligatii de plata/facturare - Intrari catre partenerul respectiv.

#### 8. Partener credit

Alege partenerul cu care se face compensarea. Dupa selectarea partenerului, sunt afisate documentele de iesire care au generat obligatiile de plata/facturare ale partenerului.

#### 9. Document de legatura

Deschide lista obligatiilor de plata pentru partenerul respectiv, ca in figura de mai jos.

Completarea coloanei *Preluat* pentru un document se poate face in trei moduri:

- cu DubluClick in coloana Rest pe randul documentului respectiv
- *Click* pe butonul cu o singura sageata desenata pe el (linia documentului fiind selectata deja)

#### ∧ sus

sus

• introducand de la tastatura in coloana *Preluat* valoarea ce va fi compensata

In primele doua cazuri valoarea din coloana *Rest* va fi mutata in coloana *Preluat*.

Trecerea tuturor sumelor din coloana *Rest* in coloana *Preluat* si invers se face cu ajutorul butoanelor cu doua sageti pe ele.

|                                                                                                    | Lista obligatii plata / incasare |             |               |                |                                                                                            |            |        |                                            |                |            |                    |             |        |          |             |            |     |   |
|----------------------------------------------------------------------------------------------------|----------------------------------|-------------|---------------|----------------|--------------------------------------------------------------------------------------------|------------|--------|--------------------------------------------|----------------|------------|--------------------|-------------|--------|----------|-------------|------------|-----|---|
| Filtrare documente pe subunitatile care le-au emis                                                                   |                                  |             |               |                |                                                                                            |            | F      | Filtrare documente pe sediile partenerului |                |            |                    |             |        |          |             |            |     |   |
| <ul> <li>1. doar documentele subunitatii curente</li> <li>2. documente provenite de la toate subunitatile</li> </ul> |                                  |             |               | (              | <ul> <li>indiferent de sediul partenerului</li> <li>doar documente de la sediul</li> </ul> |            |        |                                            |                |            |                    |             |        |          |             |            |     |   |
| I                                                                                                    | Toate                            | e inregistr | arile.        |                |                                                                                            |            |        |                                            |                |            |                    |             |        |          |             |            | G   | ₽ |
| I                                                                                                    |                                  | <u> </u>    |               |                | 0 D I                                                                                      | <b>.</b> . |        |                                            |                | • <b>T</b> | A 1 1 1 1          | 6 F 1       | 0      |          | 0 4 1       |            | 01  |   |
| ŀ                                                                                                    |                                  | Centru cost | :  <b>⊖</b> D | oc  ⊜ Nr. Doc. | 😌 Data                                                                                     | Cont       | Moneda | 🕀 Rest 🕨                                   | <b>P</b> relua | ⊖ Termen   | ⊖nis la subunitati | ediu parten | i Curs | Val.doc. | ⊖ Agent     | ⊕ Serie  ⊕ | Ubs | ^ |
|                                                                                                    | ) I                              | nedefinit . | . F           | 3              | 20.01.2016                                                                                 | 411.01     | RON    | 0,00                                       | 300            | 20.01.2016 | Sediu Central      | Sediu Firma | 1      | 300      | ) nedefinit |            |     |   |
|                                                                                                    | I                                | nedefinit . | . F           | 1              | 25.01.2016                                                                                 | 411.01     | RON    | 345,00                                     |                | 25.01.2016 | Sediu Central      | Sediu Firma | 1      | 345      | i nedefinit |            |     |   |
|                                                                                                    |                                  |             |               |                |                                                                                            |            |        |                                            |                |            |                    |             |        |          |             |            |     |   |
| I                                                                                                    |                                  |             |               |                |                                                                                            |            |        |                                            |                |            |                    |             |        |          |             |            |     |   |
| ł                                                                                                    |                                  |             |               |                |                                                                                            |            |        |                                            |                |            |                    |             |        |          |             |            |     | ۲ |
| L                                                                                                    | ζ                                |             |               |                |                                                                                            |            |        |                                            |                |            |                    |             |        |          |             |            |     |   |
|                                                                                                    | Tota                             | al preluat  | = 300         |                | Rest 0                                                                                     |            |        | ( 300 )                                    |                |            |                    |             |        | OK       | F           | enunt      |     |   |

#### 10. Suma

∧ sus

∧ sus

In cazul in care total debit difera de total credit si se introduce o linie noua la partenerul cu totalul mai mic, la selectarea butonului, campul se va completa cu diferenta pana la totalul celuilalt partener. Butonul "+" adauga in grila o linie necompletata si fara document de legatura.

### 12. Subunitate

Reprezinta subunitatea de care apartine documentul.

13. Jurnal / Expertizare / Listare / Arhiva Asus documente atasate

#### Jurnal:

Click pentru detalii...

#### Expertizare

Deschide macheta Expertizare document din Modulul EXPERT.

#### Listare

Listeaza diminuarea de stoc. Butonul este activ dupa salvarea documentului.

# Arhiva documente atasate

Click pentru detalii...

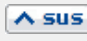

Asociaza diminuarea de stoc unui proiect de analiza definit in Modulul EXPERT.

#### 15. Carnet document

∧ sus

Carnetul "PV compensari" este furnizat odata cu programul. Se pot adauga carnete noi in lista (cu butonul *Adaug*), sau se pot vizualiza detaliile unui carnet de documente (cu butonul *Detalii*). Numerele libere din carnet vor fi alocate automat de program in ordine crescatoare, fiind luate din intervalele cu numere libere definite de utilizator.

#### Carnet de document

Se poate interveni manual asupra numarului atribuit in mod automat, dar acest lucru se poate face doar in limitele intervalului definit pentru carnetul respectiv si al numerelor libere ramase disponibile.

#### Observatii:

- Carnetul de documente ales de un utilizator pe o anumita macheta este propus implicit la urmatoarele intrari ale respectivului utilizator pe acea macheta.
- La schimbarea numarului de document se va afisa un mesaj de atentionare.

#### Observatii:

Cand se fac compensari in valuta si egalizarea sumelor se face prin modificarea cursului valutar, conturile pentru diferente favorabile sau nevaforabile ale cursului valutar se selecteaza din constantele:

- Cont venit diferente curs valutar
- Cont cheltuieli diferente curs valutar

Cele doua constante se gasesc in: *Constante generale Mentor > 05.Trezorerie*.

# Regularizare valuta

- ► Regularizare valuta CASA / BANCA
- ▶ Regularizare valuta Parteneri
- Regularizare valuta Personal

# Click pe numarul butonului pentru detalii

|              | \              |                      |                |             |        |                   |                |            |             | /         | -(8)         |               |            | 1    |
|--------------|----------------|----------------------|----------------|-------------|--------|-------------------|----------------|------------|-------------|-----------|--------------|---------------|------------|------|
| ( <b>2</b> ) | Re             | gularizare sold valu | ita CASA/B     | ANCA        |        |                   |                |            |             |           | Sub          | unitate:Cum   | ulat Firma |      |
| <u>3</u>     |                | Analiza nedefin      | nit            |             |        | Regular           | izare sold     |            |             | 0         | ) S          | alve <b>z</b> | A<br>+     |      |
|              |                | Centru de cost       |                |             |        | Numar<br>din data | <b>1</b>       |            |             | Ē         | R O          | enunt         |            |      |
| 4            |                | nedefinit            | \              |             | •      |                   | 51.01.2010     |            |             |           |              |               |            |      |
| 5            | B anca<br>BCR  |                      | Moneda<br>Curs | EURO<br>4,4 | 1226 ┥ | Curs IFR:         |                |            |             | Ge        | nerare inreg | jistrari      |            | -(6) |
|              | <b>)</b> Nr. ⊖ |                      |                | Banca       |        |                   | Cont ba        | nca        | Sold valuta | Sold Lei  | Sold Reg.    | Diferenta     |            |      |
|              | Ban            | ca Comerciala Romana | )              |             |        |                   | Banca Comercia | ila Romana | 10.000,00   | 43.450,00 | 44.226,00    | 776,00        | )          |      |
|              |                |                      |                |             |        |                   |                |            |             |           |              |               |            |      |
|              |                |                      |                |             |        |                   |                |            |             |           |              |               |            |      |
|              |                |                      |                |             |        |                   |                |            |             |           |              |               |            |      |
|              |                |                      |                |             |        |                   |                |            |             |           |              |               |            |      |
|              |                |                      |                |             |        |                   |                |            |             |           |              |               |            |      |
|              |                |                      |                |             |        |                   |                |            |             |           |              |               |            |      |

# 1. Schimbarea culorii machetei

∧ sus

► Click pentru detalii...

# 2. SmartComputer

Click pentru detalii...

# 3. Meniul butonului contine urmatoarele optiuni:

- Constante MENTOR
- ► Mesagerie
- ► Tabele WME

#### 4. Moneda

Camp pentru alegerea valutei in care se va face regularizarea.

#### 5. Banca

Dupa alegerea bancii, a monedei si completarea cursului de regularizare, apasati butonul Generare inregistrari (punctul 4).

In grila vor fi aduse toate conturile in moneda selectata pentru banca respectiva.

#### 6. Generare inregistrari

∧ sus

A sus

∧ sus

Se completeaza grila cu informatiile selectate la punctul 2.

#### 7. Subunitate

∧ sus

Regularizarile se fac pe subunitatea generica *Cumulat firma*.

#### 8. Jurnal / Expertizare / Arhiva documente <a>sus</a> atasate

#### Jurnal:

Afiseaza nota contabila. Butonul este activ dupa salvarea tranzactiei.

Conturile de venituri si de cheltuieli pentru diferentele de curs valutar sunt aduse din caracterizarea contabila a bancii in valuta.

Daca seteaza constanta: Regularizare se casa/banca cu cont din constante pe valoarea "Da", atunci nota contabila a regularizarii se va genera folosind conturile din constantele: Venit Cheltuieli regularizare valuta, respectiv regularizare valuta.

Constantele de mai sus se gasesc in *Constante* generale Mentor > 5.Conturi trezorerie.

Click pentru detalii...

#### Expertizare

Deschide macheta Expertizare document din Modulul EXPERT.

# Arhiva documente atasate

► Click pentru detalii...

Se gaseste in *MENTOR* > *Trezorerie* > *Regularizare valuta parteneri* 

Trebuie completata cate o regularizare pentru fiecare valuta. Fiecare regularizare este valabila pentru toti partenerii care au sold in valuta si pentru toate conturile pe care acestea au obligatii la finalul lunii respective.

Click pe numarul butonului pentru detalii

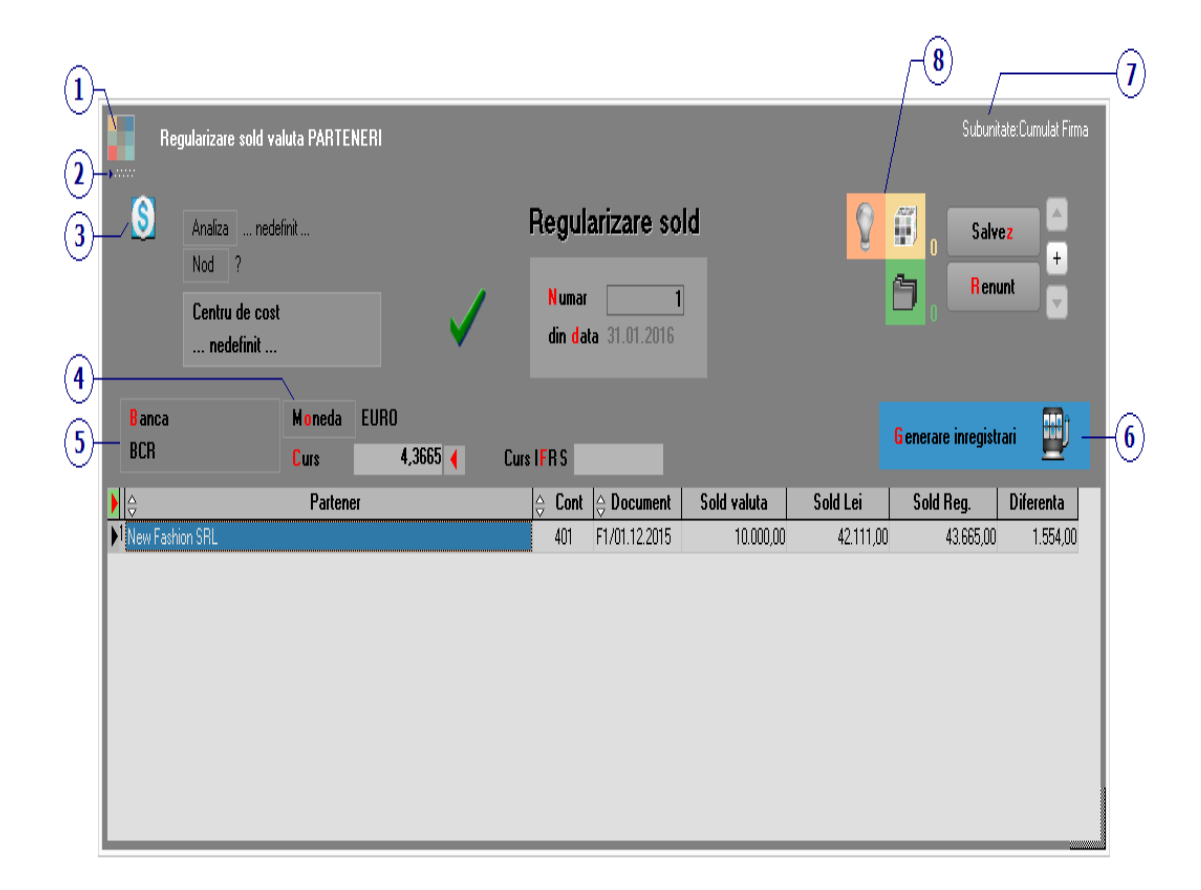

#### 1. Schimbarea culorii machetei

Click pentru detalii...

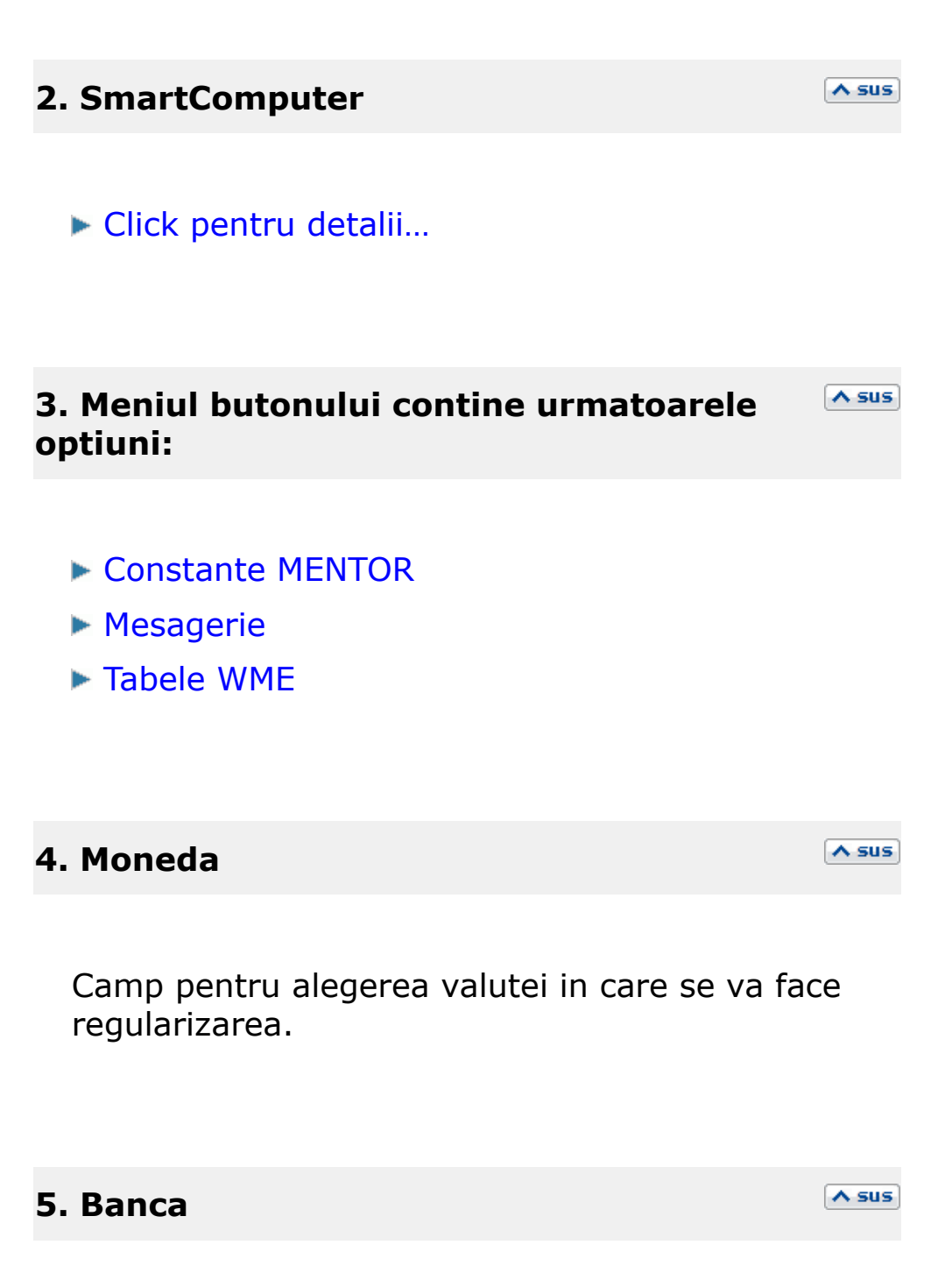

Dupa alegerea bancii, a monedei si completarea cursului de regularizare, apasati butonul Generare inregistrari (punctul 4).

In grila, vor fi aduse toate documentele in moneda selectata pentru banca aleasa.

Se completeaza grila cu informatiile selectate la punctul 2.

#### 7. Subunitate

∧ sus

Regularizarile se fac pe subunitatea generica *Cumulat firma*.

# 8. Jurnal / Expertizare / Arhiva documente Asus atasate

#### Jurnal:

Afiseaza nota contabila. Butonul este activ dupa salvarea tranzactiei.

Conturile de venituri si de cheltuieli pentru diferentele de curs valutar sunt cele din valorile constantelor: *Venit regularizare valuta*, respectiv *Cheltuieli regularizare valuta*.

Se gasesc in *Constante generale Mentor* > 5.Conturi trezorerie.

Click pentru detalii...

# Expertizare

Deschide macheta Expertizare document din Modulul EXPERT.

#### Arhiva documente atasate

▶ Click pentru detalii...

Se gaseste in *MENTOR* > *Trezorerie* > *Regularizare valuta personal* 

Click pe numarul butonului pentru detalii

|              | Reg                        | gularizare sold valuta PERS                               | ONAL             |                                          |             |                  | <b>∕ 8</b><br>Subú | /<br>nitate:Cumulat Firma | -0  |
|--------------|----------------------------|-----------------------------------------------------------|------------------|------------------------------------------|-------------|------------------|--------------------|---------------------------|-----|
| 3-           | <b>(§</b> )                | Analiza nedefinit<br>Nod ?<br>Centru de cost<br>nedefinit | <b>V</b>         | Regularizan<br>Numar 1<br>din data 31.01 | re sold     | <mark>8</mark> ( | i Sa<br>B          | lvez +<br>nunt v          |     |
| (4)-<br>(5)- | <mark>B</mark> anca<br>BCR | Moneda<br>Curs                                            | EURO<br>4,4232 ( | Curs IFF                                 | 15          |                  | èenerare inregi    | strari 🕎 -                | -6  |
|              | ▶Nr. ⊖                     | Persoana                                                  | 4                | Cont                                     | Sold valuta | Sold Lei         | Sold Reg.          | Diferenta                 | 1 - |
|              | ▶ <sup>1</sup> Alexand     | lru Simion                                                |                  | 542                                      | 200,00      | 872,42           | 884,64             | 12,22                     |     |
|              |                            |                                                           |                  |                                          |             |                  |                    |                           |     |

# 1. Schimbarea culorii machetei

∧ sus

► Click pentru detalii...

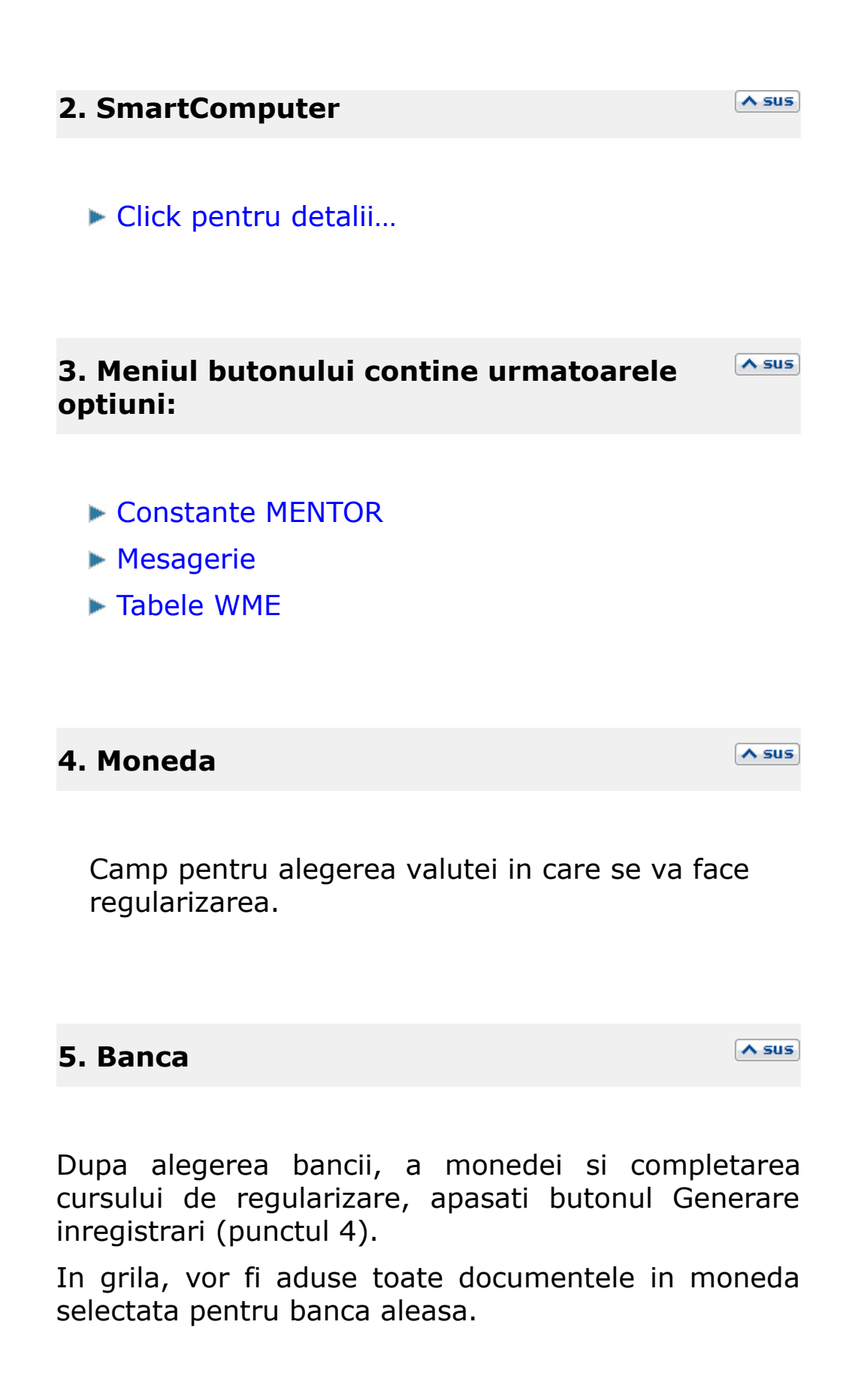

Se completeaza grila cu informatiile selectate la punctul 2.

#### 7. Subunitate

∧ sus

Regularizarile se fac pe subunitatea generica *Cumulat firma*.

8. Jurnal / Expertizare / Arhiva documente atasate

#### Jurnal:

Afiseaza nota contabila. Butonul este activ dupa salvarea tranzactiei.

Conturile de venituri si de cheltuieli pentru diferentele de curs valutar sunt cele din valorile constantelor: *Venit regularizare valuta*, respectiv *Cheltuieli regularizare valuta*.

Se gasesc in *Constante generale Mentor* > 5.Conturi trezorerie.

Click pentru detalii...

#### Expertizare

Deschide macheta Expertizare document din Modulul EXPERT.

# Arhiva documente atasate

► Click pentru detalii...

# Click pe numarul butonului pentru detalii

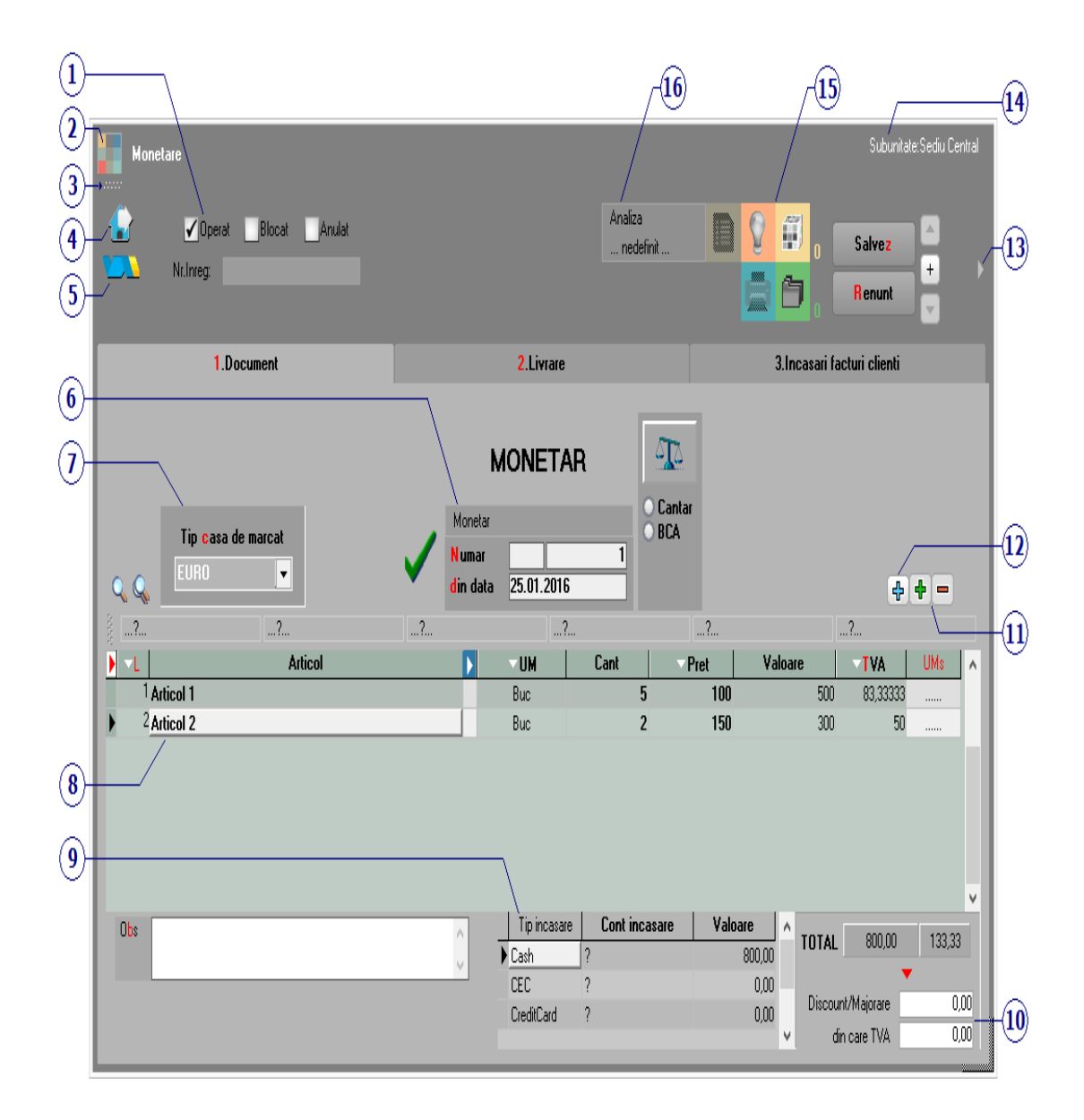

1. Grup de butoane pentru a defini starea documentului

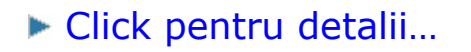

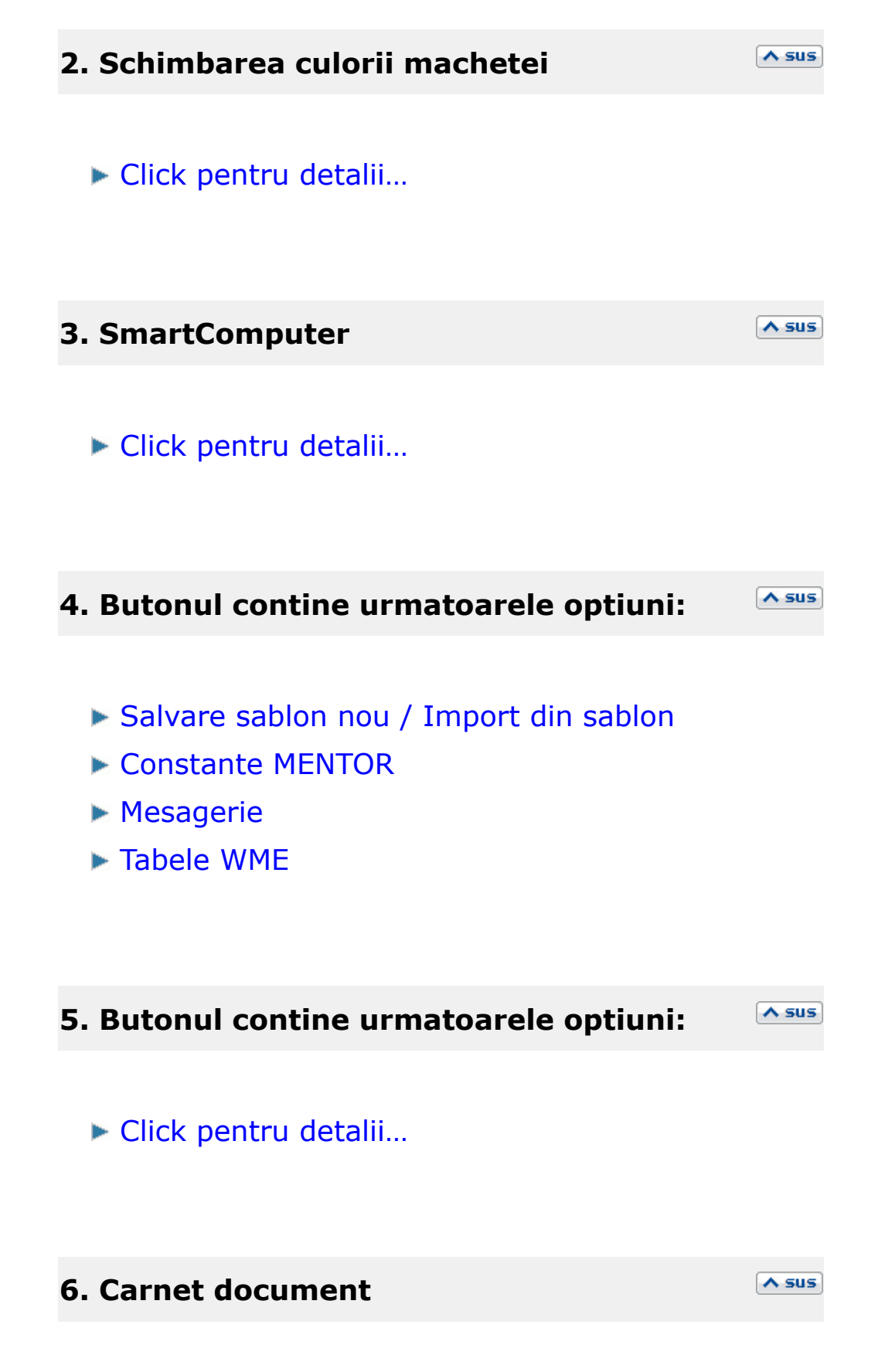

Carnetul "Monetar" este furnizat odata cu programul. Se pot adauga carnete noi in lista (cu butonul *Adaug*), sau se pot vizualiza detaliile unui carnet de documente (cu butonul *Detalii*). Numerele libere din carnet vor fi alocate automat de program in ordine crescatoare, fiind luate din intervalele cu numere libere definite de utilizator.

#### Carnet de document

Se poate interveni manual asupra numarului atribuit in mod automat, dar acest lucru se poate face doar in limitele intervalului definit pentru carnetul respectiv si al numerelor libere ramase disponibile.

#### Observatii:

- Carnetul de documente ales de un utilizator pe o anumita macheta este propus implicit la urmatoarele intrari ale respectivului utilizator pe acea macheta.
- La schimbarea numarului de document se va afisa un mesaj de atentionare.

#### **7.** Tip casa de marcat

Selecteaza tipul casei de marcat de la care urmeaza sa se preia pe monetar bonurile emise prin modul emulare tastatura.

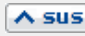

A sus

Articolele pot fi adaugate manual in grila, sau pot fi preluate din pe bonurile emise la casa de marcat punctul 9 (Import vanzari prin emulare tastatura).

#### 9. Tip incasare

Valorile sunt repartizate in grila in functie de *modul de plata* ales pe bonul de la casa de marcat (modul emulare tastatura).

Pentru *Cont incasare* (CEC, Card sau bonuri valorice) alegeti casa cu contul reprezentativ corespunzator.

#### **Observatie:**

Cu *Click* pe butonul din coloana, este adusa pe respectiva linie intreaga valoare a monetarului.

#### **10.** Discount / majorare

∧ sus

∧ sus

Sageata rosie muta valoarea de la *TOTAL* la *Discount/Majorare*, o sterge de la total si afecteaza automat valoarea de la Cash.

#### 11. Grup de butoane pentru adaugarea/stergerea liniilor in grila

∧ sus

Click pentru detalii...

- Istoric preturi la articolul din linia curenta
- % adaos in valuta
- Articole cu optionale asociate
- Import vanzari prin emulare tastatura

Se completeaza data din care doriti sa preluati bonurile generate prin emulare tastatura, apoi apasati butonului *Ok.* 

| Preluare bonuri emise la case de marcat prin Emulare tastatura                                                                                                    |                                                    |                    |               |  |  |  |  |  |  |  |
|----------------------------------------------------------------------------------------------------|----------------------------------------------------|--------------------|---------------|--|--|--|--|--|--|--|
| Preiau bonuri din data     30.01.2009       Preiau bonurile emise pe toate casele     Image: Content of the second second secon |                                                    |                    |               |  |  |  |  |  |  |  |
| Selectez doar bonur                                                                                                    | Selectez doar bonurile nepreluate inca pe monetare |                    |               |  |  |  |  |  |  |  |
| R NrBon                                                                                                    | Valoare                                            | Preluat pe monetar | Casa e Marcat |  |  |  |  |  |  |  |
| 1                                                                                                    | 800,00                                             | 1                  | А             |  |  |  |  |  |  |  |
|                                                                                                    |                                                    |                    |               |  |  |  |  |  |  |  |
| <ul> <li>✓</li> </ul>                                                                                                    | Start preluar                                      | e                  | Renunt        |  |  |  |  |  |  |  |

In grila vor fi aduse bonurile din ziua aleasa. Daca a mai fost facuta o preluare, bifati optiunea *Selectez doar bonurile nepreluate inca pe monetare* pentru a aduce in grila doar bonurile emise dupa ultimul monetar.

Apasati butonul *Start preluare*. In grila monetarului vor fi aduse articolele de pe bonuri.

A sus

Import vanzari prin emulare tastatura de la posturi de lucru WMERetail

- Preluare preturi/discounturi din contracte cadru
- ▶ Preluare articole de pe transferuri
- Preluare articole de pe intrari
- Scaner cod bare
- Scaner cod bare
- Preluare vanzari din aplicatia VISUAL STORE
- Preluare vanzari de la POS-uri Medalion
- Preluare vanzari de la POS-uri Novelli
- Preluare vanzari de la POS-uri Sapel
- Distrbuire dupa sablon
- Scanare serii
- ▶ Fortare TVA 24%

#### 13. Atasare fisiere externe

▶ Click pentru detalii...

#### 14. Subunitate

Reprezinta subunitatea de care apartine documentul.

15. Jurnal / Expertizare / Listare / Arhiva Asus documente atasate

∧ sus

#### Jurnal:

Click pentru detalii...

#### Expertizare

Deschide macheta Expertizare document din Modulul EXPERT.

#### Listare

Listeaza monetarul. Butonul este activ dupa salvarea documentului.

Programul deschide o fereastra de dialog (ca in imaginea de mai jos) in care se poate configura imprimanta (butonul *Driver*) si modul de listare in pagina (butonul *Paginare*) precum si documentul (butonul *Configurare*) care poate fi si vizualizat inainte de listare.

#### Arhiva documente atasate

Click pentru detalii...

# 16. Analiza

∧ sus

Asociaza diminuarea de stoc unui proiect de analiza definit in Modulul EXPERT.
| Monetare Subunitate: Sediu Central        |            |                                                                                                    |                                            |                            |                            |     |   |
|-------------------------------------------|------------|----------------------------------------------------------------------------------------------------|--------------------------------------------|----------------------------|----------------------------|-----|---|
|                                           |            | A<br>                                                                                                    | naliza<br>. nedefinit                      |                            | lesire                     | +   | • |
| 1.Document                                |            | 2.Livrare                                                                                                    |                                            |                            | 3.Incasari facturi clienti |     |   |
|                                           |            |                                                                                                    |                                            | ł                          |                            |     |   |
| Nr Carnet LIVRARE Numar LIVRARE           | Data       | Obser                                                                                                    | vatii                                      |                            |                            |     |   |
|                                           | 25.01.201  | ы<br>Паралана<br>Паралана |                                            |                            |                            |     |   |
|                                           |            |                                                                                                    |                                            |                            |                            |     |   |
| Tip contabil intermediar<br>Q Q nedefinit | Preluare a | automata din stoc O De<br>O Pre                                                                                                    | la orice pret de ir<br>et de inregistare = | registrare<br>Pret Vanzare | -                          | (†) | - |
| Nr Denumire articol                       | DenUM      | <b>√G</b> estiune, Tip Contabil                                                                                                    | Livrat 🕨                                   | PU Inreg                   | PU achiz Cont.intermed     | OK  | ٨ |
| 1 Articol 1                               | Buc        | Depozit central<br>Marfa in magazin                                                                                                    | 5                                          | 100                        | 50 nedefinit               | ٧   | I |
| 2 Articol 2                               | Buc        | Depozit central<br>Marfa in magazin                                                                                                    | 2                                          | 150                        | 100 nedefinit              | ۷   | I |
|                                           |            |                                                                                                    |                                            |                            |                            |     | Ш |
|                                           |            |                                                                                                    |                                            |                            |                            |     | ч |
|                                           |            |                                                                                                    |                                            |                            |                            |     |   |
|                                           |            |                                                                                                    |                                            |                            |                            |     | Ų |
|                                           |            |                                                                                                    |                                            |                            |                            |     |   |
|                                           |            |                                                                                                    |                                            |                            |                            |     |   |

Tab-ul livrare al monetarului este asemanator cu cel al facturii de iesire.

Diferenta consta in faptul ca preluarea automata din stoc se poate face:

- De la orice pret de inregistrare
- Pret inregistrare = Pret vanzare